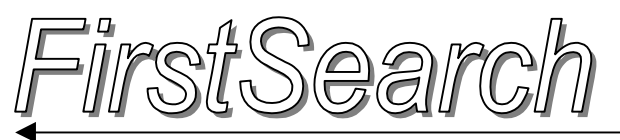

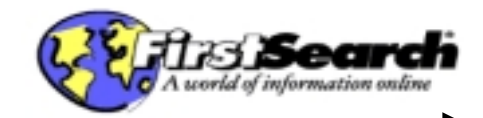

FirstSearch ประกอบด้วย 61 ฐานข้อมูล จำแนกสาขาวิชาเป็น 13 กลุ่ม ได้แก่ 1. Arts & Humanities 2. Business & Economics 3. Conferences & Proceedings 4. Consumer Affairs & People 5. Education 6. Engineering & Technology 7. General & Reference 8. General Sciences 9. Life Sciences 10. Medicine & Health Sciences 11. News & Current Events 12. Public Affairs & Law และ 13. Social Sciences

## วิธีเข้าใช้ฐานข้อมูล..

ใช้โปรแกรม Netscape หรือ Internet Explorer

- ไปยัง <u>http://www.car.chula.ac.th/curef</u>
- คลิกที่<u>รายชื่อฐานข้อมูลเพื่อการค้นคว้าวิจัย จุฬา ฯ</u>
- คลิกที่ <u>FirstSearch Base Package (มี 61 ฐาน</u> <u>ข้อมูล)</u>
- จะพบหน้าจอ All Databases ดังภาพ

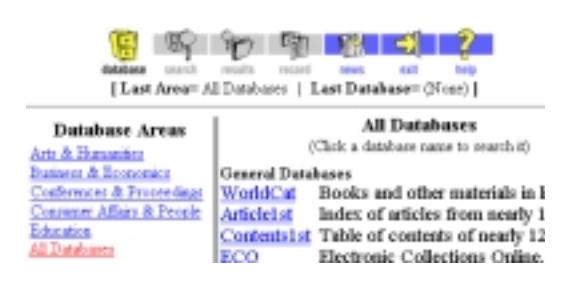

# การเลือกฐานข้อมูล.

ที่หน้าจอ All Databases ทางซ้ายคือ Database Areas ซึ่งแสดงสาขาวิชาต่าง ๆ ให้เลือกคลิก การเลือกฐานข้อมูล ทำได้ โดย

- คลิกที่สาขาวิชาที่ต้องการ ทางด้านขวาจะแสดงชื่อ ฐานข้อมูลที่มีความสัมพันธ์กับสาขาวิชานั้น ๆ
- เลือกคลิกฐานข้อมูลที่ต้องการจากหน้าจอทางขวามือ
- หากต้องการกลับมาเลือกฐานข้อมูลอีกให้คลิกที่
   Databases ด้านบนของจอภาพ

การค้นข้อมูล.. เมื่อคลิกชื่อฐานข้อมูลที่ต้องการแล้ว จะ พบหน้าจอ Simple หรือ Basic Search ซึ่งมีกรอบสำหรับ พิมพ์คำค้นเพียงกรอบเดียว ดังภาพ

| Word, Phrase ( <u>Help</u> ) |                      | Keyword Index ( <u>Help</u> ) |                                      |
|------------------------------|----------------------|-------------------------------|--------------------------------------|
| Search for                   | school               | in Subject                    | <ul> <li>Browse<br/>Index</li> </ul> |
|                              | Start Search History | Advanced Search 💝             |                                      |

หากต้องการเปลี่ยนเป็นหน้าจอที่พิมพ์คำค้นได้หลาย

รายการ พร้อม ๆ กัน ให้คลิก Advanced Search หน้าจอ จะเปลี่ยนเป็นดังภาพ

|                         | Word, Phra | se (Help) Index (Help)                                     |                                      |
|-------------------------|------------|------------------------------------------------------------|--------------------------------------|
| Search for              | primary    | in Subject (keyword)                                       | <ul> <li>Browse<br/>Index</li> </ul> |
| And 💌                   | school     | in Subject (keyword)                                       | <ul> <li>Browse<br/>Index</li> </ul> |
| And 💌                   |            | in Author (keyword)                                        | <ul> <li>Browse<br/>Index</li> </ul> |
| And 💌                   |            | in Title (keyword)                                         | <ul> <li>Browse<br/>Index</li> </ul> |
| Limits<br>On<br>Search: |            | Years: [No Limit] ( <i>Format</i> = yy<br>Type: [No Limit] | yy-yyyy)                             |
|                         | Start S    | Search Clear History Basic Search ☆                        |                                      |

ขั้นตอนการค้นข้อมูลจากหน้าจอค้นทั้ง 2 แบบ มีดังนี้

- พิมพ์คำค้นที่ต้องการลงในกรอบ Search for
- ระบุเขตข้อมูลที่ต้องการค้นหาจากกรอบ Index
   กรณีของหน้าจอ Advanced สามารถ
  - เลือกตัวเชื่อมคำค้นโดยคลิก จากกรอบ And
  - พิมพ์ช่วงปีที่ต้องการค้นในกรอบ Years
  - เลือกประเภทของเอกสารโดยคลิก จาก Type
- เมื่อต้องการเริ่มการสืบค้นให้คลิก Start Search

## การเลือกคำค้นจาก Index..

Index คือรายการคำค้นทั้งหมดในแต่ละฐานข้อมูล ใช้ใน การตรวจสอบคำที่ต้องการ เพื่อเลือกเป็นคำค้นต่อไป โดย

- จากหน้าจอค้น คลิกที่ Browse Index
- พิมพ์คำค้นที่ต้องการตรวจสอบในกรอบ Browse
- คลิกที่ Start Browse

| Word, Phrase                         | (Help) Index (Help)  |  |  |  |
|--------------------------------------|----------------------|--|--|--|
| fhai                                 | in Subject (keyword) |  |  |  |
| Start Browse Return                  |                      |  |  |  |
| Browse Subject Index for <u>thai</u> |                      |  |  |  |
| # Records                            | Keyword              |  |  |  |
| 2                                    | thage                |  |  |  |
| 1215                                 | thai (Exact Match)   |  |  |  |
|                                      | ୍ ୧୬୦୦ ୧୬୦୦          |  |  |  |

- พบรายการคำที่สะกดใกล้เคียงกัน ให้คลิกคำที ต้องการ คำที่เลือกจะแสดงในหน้าจอค้น
- คลิก Start Search เพื่อค้นข้อมูลต่อไป

### การค้นจาก History.

หลังจากที่ค้นหาข้อมูลไปได้ 1 รายการ จะสามารถคลิกที่ History (จากหน้าจอค้น) จะพบรายการคำค้นเดิม ดังภาพ

|        |     | · · ·                           |         |
|--------|-----|---------------------------------|---------|
| Search | for |                                 |         |
| Search | Com | bine Expand Return              |         |
| Connec | tor | CAND COR CNOT                   |         |
| Select | #   | Previous Search (20 maintained) | Results |
|        | #1  | suthai                          | 1215    |

การค้นจากหน้าจอนี้ทำได้โดย

- พิมพ์คำค้นในกรอบ Search for
- เลือกคลิก Connector และรายการคำค้นเดิมที่ ต้องการ
- คลิกที่ Search/Combine

# รูปแบบคำที่ใช้ในการค้นข้อมูล.

**คำเดี่ยว** เช่น information

**กลุ่มคำ** เช่น information searching

**คำที่สะกดได้หลายแบบ** ใช้เครื่องหมาย + ช่วย เช่น coach+ ได้แก่ coach, coaches และ coachs

**การเชื่อมคำค้นด้วยเงื่อนไข** เช่น water and soil หรือ rice or noodle, หรือ pollution not sound เป็นต้น

### การแสดงผลการค้น

หลังจากค้นข้อมูลแล้ว จะพบ

 ผลการค้นอย่างย่อ ประกอบด้วย ชื่อบทความ ชื่อ ผู้เขียนพร้อมด้วยรายละเอียดของวารสารหรือหนังสือ ดังภาพ

| Energy EProve and Interest                                                                            |
|----------------------------------------------------------------------------------------------------|
| Tagged Records (Help)<br>Show Clear                                                                   |
| L. Usuid Adviser's Story: Sowing the Seeds of G     Author: Biergo, Allen Source: Vietnam, Vene: 1000 |
| 2. Thai for Two                                                                                       |
| Source: Southern living, Year: 1999 Tag Record 🗆                                                      |

 หากต้องการดูรายละเอียดเพิ่มเติม ให้คลิกที่ชื่อ บทความ หรือกรอบสี่เหลี่ยมหลังข้อความ Tag Record แล้ว คลิก Show จะพบข้อมูลดังภาพ

### Libraries with Item Get / Display Item E-Mail Record

#### **≵ NextRec ±** PrevRec

Ownership: Check the catalogs in your TITLE: Thai for Two.

JOURNAL NAME: Southern living.

VOL, ISSUE: Volume 54, Number 6 PAGES: pp. 210

## การขยายและจำกัดผลการค้น.

ที่หน้าจอแสดงผลการค้นอย่างย่อ จะมีทางเลือกให้ขยาย ผลการค้นให้เพิ่มขึ้น หรือจำกัดผลการค้นให้น้อยลง โดย

- ฐานข้อมูลที่มีข้อความ Related Subjects ที่หน้าจอ แสดงผลการค้นอย่างย่อ จะสามารถค้นหาข้อมูลที่มี ความสัมพันธ์กันเพิ่มเติมได้ โดยคลิกที่ Related Subjects
- การจำกัดผลการค้นให้ลดลงด้วยปีที่พิมพ์ และ ประเภทของเอกสารหรือรายชื่อวารสาร ทำได้โดย คลิก Limit Search แล้วพิมพ์ปีที่ต้องการในกรอบ Years หรือคลิกเลือกประเภทของเอกสาร ที่ลูกศรของ กรอบ Type เมื่อกำหนดเรียบร้อยแล้ว ให้คลิก Redo Search เพื่อให้โปรแกรมทำการค้นหาใหม่ ดังภาพ

| Last Search: su:internet<br>Limit Search To: |                    |
|----------------------------------------------|--------------------|
| Years: [No Limit]                            | ( Format =         |
| Type : [[No Limit]                           | •                  |
|                                              |                    |
|                                              | Redo Search Cancel |

### การส่งข้อมูลทาง E-mail.

การส่งผลการค้นทาง E-mail ทำได้โดย

- จากหน้าจอแสดงผลการค้น คลิกที่ E-mail Record
- พิมพ์ E-mail Address ที่ต้องการ
- คลิก E-mail Record เพื่อส่งข้อมูลต่อไป

# บริการเอกสารฉบับเต็ม..

หากต้องการเอกสารฉบับเต็ม (Full text) ของข้อมูลที่ค้นได้ โปรดติดต่อฝ่ายบริการช่วยค้นคว้าวิจัยและบริการพิเศษ หอสมุดกลาง สถาบันวิทยบริการ จุฬาฯ โทรศัพท์ 218-2930 หรือ โทรสาร 215-3617

## การออกจากโปรแกรม..

เมื่อค้นข้อมูลเรียบร้อยแล้ว และต้องการออกจากฐาน

ข้อมูล FirstSearch ให้คลิกที่ 🛒 เมื่อพบข้อความ

# Do you want to Exit? Yes No

ให้คลิก Yes เพื่อออกจากโปรแกรมทุกครั้ง

จัดทำโดย ปรียาพร ฤกษ์พินัย และ เรื่องศรี จุลละจินดา สถาบันวิทยบริการ จุฬาลงกรณ์มหาวิทยาลัย (ฉบับพิมพ์ครั้งที่ 5) พฤษภาคม 2543

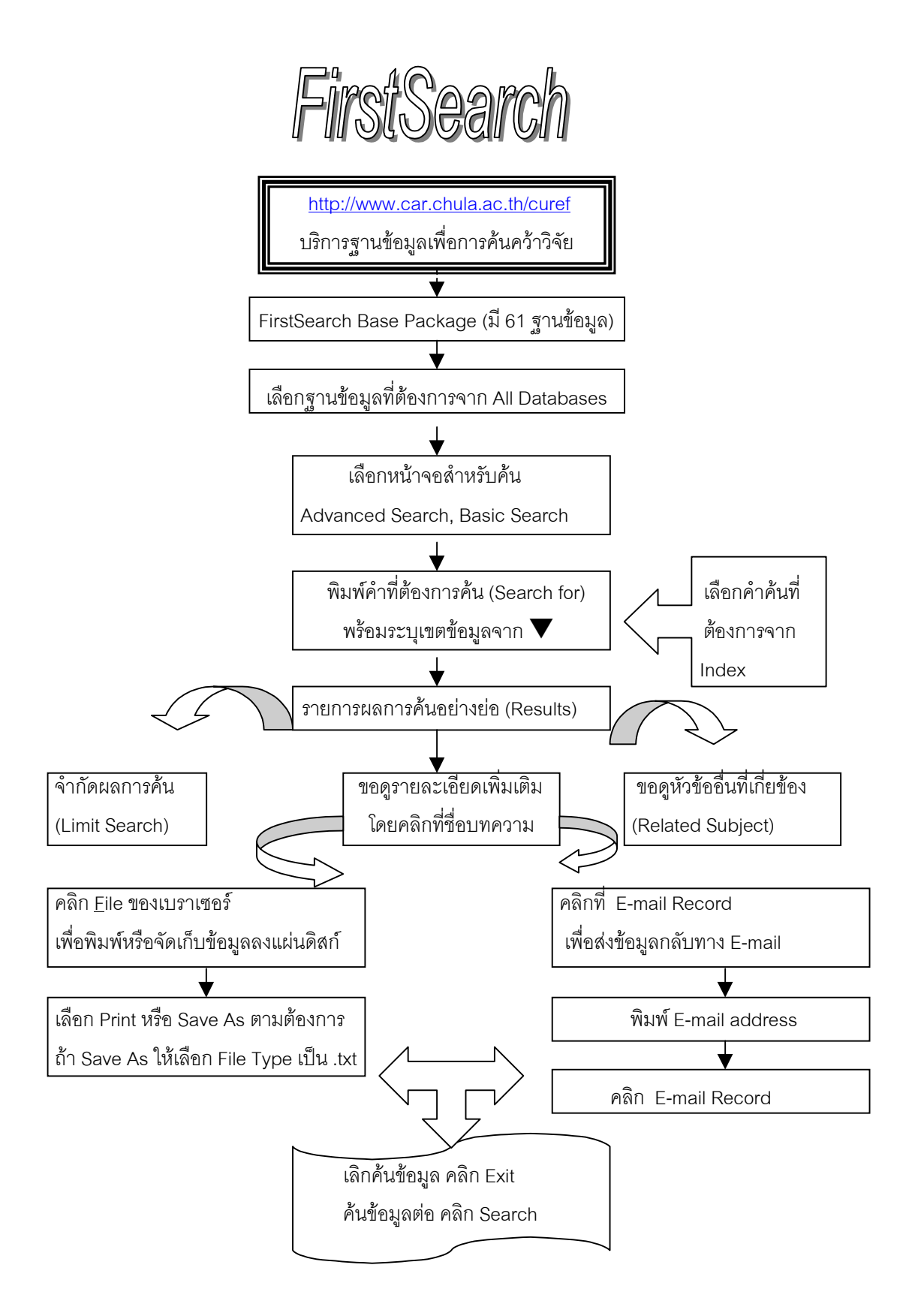

จัดทำโดย ปรียาพร ฤกษ์พินัย และ เรื่องศรี จุลละจินดา สถาบันวิทยบริการ จุฬาลงกรณ์มหาวิทยาลัย (ฉบับพิมพ์ครั้งที่ 2) พฤษภาคม 2543